## Liberação de acesso a requisitantes 03/07/2025 03:59:13

|                                                                                                    |                                                                                                    |                     | Imprimir artigo da FAQ                       |
|----------------------------------------------------------------------------------------------------|----------------------------------------------------------------------------------------------------|---------------------|----------------------------------------------|
| Categoria:                                                                                                    | SIGA::Administrativo                                                                                           | Votos:              | 0                                            |
| Estado:                                                                                                    | público (todos)                                                                                                | Resultado:          | 0.00 %                                       |
| Idioma:                                                                                                    | pt_BR                                                                                                    | Última atualização: | Seg 10 Dez 12:59:15 2018 (America/Sao_Paulo) |
|                                                                                                    |                                                                                                    |                     |                                              |
| Palavras-chave                                                                                                    |                                                                                                    |                     |                                              |
| requisição                                                                                                    |                                                                                                    |                     |                                              |
|                                                                                                    |                                                                                                    |                     |                                              |
| Sintoma (público)                                                                                                    |                                                                                                    |                     |                                              |
| Servidor ( ou o seu gesto<br>SIGA.                                                                                                    | r / supervisor ) solicita acesso de requisitante no                                                            |                     |                                              |
| Problema (público)                                                                                                    |                                                                                                    |                     |                                              |
| - liberação de acesso para requisitantes<br>- manutenção (inclusão / remoção) de requisitantes<br>- inclusão de um novo requisitante a uma determinada UO |                                                                                                    |                     |                                              |
| UO: Unidade Orçamentár                                                                                                    | ia                                                                                                    |                     |                                              |
|                                                                                                    |                                                                                                    |                     |                                              |
| Solução (público)                                                                                                    |                                                                                                    |                     |                                              |
| Passo a passo para a incl<br>Público alvo: Gestores de                                                                                                    | usão de um novo Requisitante a uma U.O.<br>U.O.                                                                |                     |                                              |
| OBS: Somente Gestores o<br>remover requisitantes da                                                                                                    | de UO possuem permissão e autorização para inserir ou<br>s UOs sob sua responsabilidade.                       |                     |                                              |
| Passo 1 de 10: Acesso ao Módulo Administrativo do SIGA                                                                                                    |                                                                                                    |                     |                                              |
| Passo 2 de 10: Acesso ao ícone "Cadastros"                                                                                                    |                                                                                                    |                     |                                              |
| Passo 3 de 10: Acesso ao                                                                                                    | ícone "Unidades Orçamentárias"                                                                                 |                     |                                              |
| Passo 4 de 10: Pesquise a Unidade Orçamentária de interesse                                                                                               |                                                                                                    |                     |                                              |
| Passo 5 de 10: Selecione                                                                                                    | a opção "Requisitantes" disponível no menu                                                                     |                     |                                              |
| Passo 6 de 10: Em seguio                                                                                                    | da clique na opção "Inserir"                                                                                   |                     |                                              |
| Passo 7 de 10: Clique na                                                                                                    | lupa para pesquisar o usuário/servidor                                                                         |                     |                                              |
| Passo 8 de 10: Localize o<br>bolsista, utilizando um do<br>Login: CPF ou Profile: SIA                                                                     | servidor (efetivo ou terceirizado) ou aluno<br>os seguintes dados que o identifique inequivocamente:<br>PE/CPF |                     |                                              |
| Passo 9 de 10: Selecione<br>conferem com o esperad                                                                                                    | então o servidor localizado, verificando se os dados<br>o.                                                     |                     |                                              |
| Passo 10 de 10: Após pre<br>efetivar o requisitante.                                                                                                    | encher os dados solicitados, clique em salvar para                                                             |                     |                                              |